## ENABLING RESPONDUS LOCKDOWN BROWSER & RESPONDUS MONITOR

To enable Respondus Lockdown Browser or Respondus Monitor:

- 1. On the Course Menu of your Blackboard course, scroll down to the Control Panel
- 2. Click on Course Tools
- 3. Select Respondus Lockdown Browser
- 4. Click the icon next to the test name, then click Modify Settings
- 5. To enable the Lockdown Browser, select "Require Respondus LockDown Browser for this exam"
- 6. To enable Monitor Webcam, select "Require Respondus Monitor for this exam"
- 7. Set any of the addtional settings, if necessary
- 8. Click Save and Close

| Eric's Test Course                                                                                                    | R | espondus Lock                                                                                                    | own Browser Dashboa                                                                                                    | rd                                                                                     |
|----------------------------------------------------------------------------------------------------|---|----------------------------------------------------------------------------------------------------|----------------------------------------------------------------------------------------------------|----------------------------------------------------------------------------------------|
| COURSE MANAGEMENT Control Panel                                                                                                    |   | Tests 🔺                                                                                                    | LockDown Browser                                                                                                    | Respondus Monitor<br>(webcam)                                                          |
| Content Collection      Course Tools                                                                                                    |   | ¥ Final Test                                                                                                    | Not Required                                                                                                    | Not Required                                                                           |
| Achievements<br>Announcements<br>Blackboard Bookshelf<br>Blackboard Collaborate<br>Blogs<br>Cengage Learning MindLinks¿<br>Collaboration<br>Contacts<br>Content Market Tools<br>Course Calendar<br>Course Materials Hub<br>Course Messages<br>Course Portfolios<br>Date Management<br>Discussion Board<br>Glossary<br>Goal Performance | 5 | Modify Settings Review Early Exits Don't require Respondus LockDo Require Respondus LockDo Password Settings Password to access exam (opi [ - ] Advanced Settings Lock students into the bi Allow students to take th Allow specific students to Enable Calculator on the Enable Printing from the | s<br>cockDown Browser for this exam<br>own Browser for this exam<br>tional)<br>rowser until exam is completed [explain]<br>nis exam with an iPad (using the "LockDown<br>o access this exam with screen readers (e.g. :<br>toolbar [explain]<br>toolbar [explain] | ដ<br>Browser" app from iTunes) <u>[explain]</u><br>JAWS, Window-Eyes) <u>[explain]</u> |
| Goals<br>Journals<br>McGraw-Hill Higher Education<br>Mobile Compatible Test List<br>Pearson's MyLab & Mastering<br>Respondus LockDown                                                                                                    | 6 | Monitor Webcam Settings<br>Don't require Respondus<br>Require Respondus Monito<br>Either Respondus Monito                                                                                                    | Monitor for this exam<br>tor for this exam<br>r <u>or</u> a proctored lab can be used to take this                                                                                                    | exam 8                                                                                 |
| Browser<br>Rubrics<br>SafeAssign                                                                                                    |   |                                                                                                    |                                                                                                    | Cancel Save and Close                                                                  |

## Brownsville Campus

Edinburg Campus

Office: Rusteberg 108 Phone: 956-882-6792 Fax: 956-882-6751 Office: Education Complex (EDCC) 2.202 Phone: 956-665-2979 Fax: 956-665-5276

## The University of Texas RioGrande Valley

Center for Online Learning & Teaching Technology

coltthelp@utrgv.edu | colttapps.utrgv.edu/helpme | utrgv.edu/online